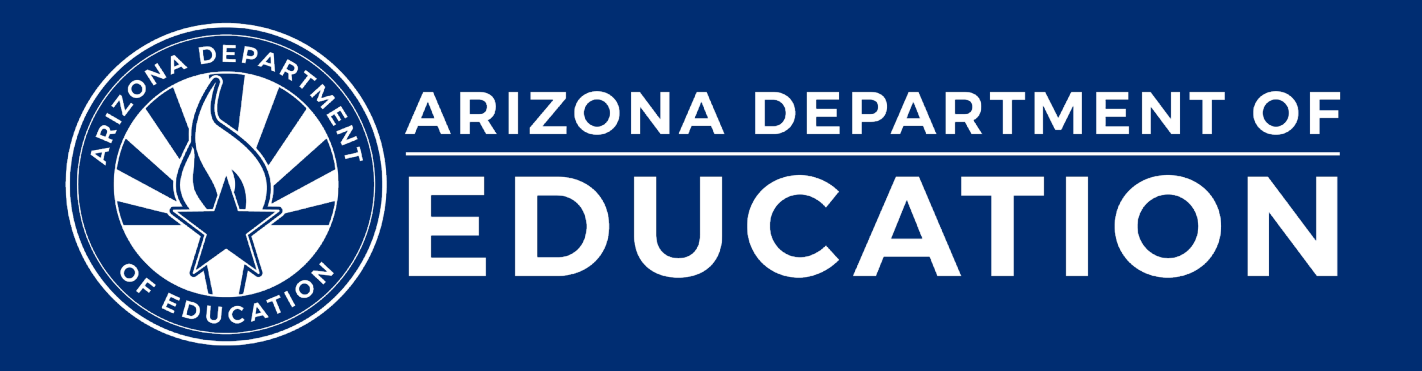

ESS Data Management September 2024

#### Before we get started, here are a few reminders:

• To enable Zoom closed captions, click the Closed Caption icon.

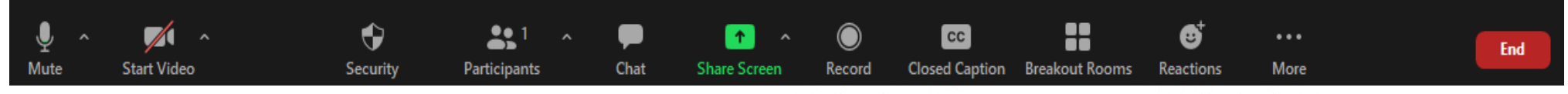

- To view the ASL Interpreter, select the Interpretation icon.
- To pin the video of an ASL Interpreter at the top of the meeting window, hover over the video of the ASL interpreter and click "Pin."
- Please stay muted throughout the presentation.
- There will be a Q&A session at the end.
- We will post this webinar recording on the ESS Data Management webpage.

The use of AI meeting assistants, such as Otter.ai and Chorus.ai, that record audio of the meeting, write notes, capture action items, and generate meeting summaries for virtual meetings is prohibited.

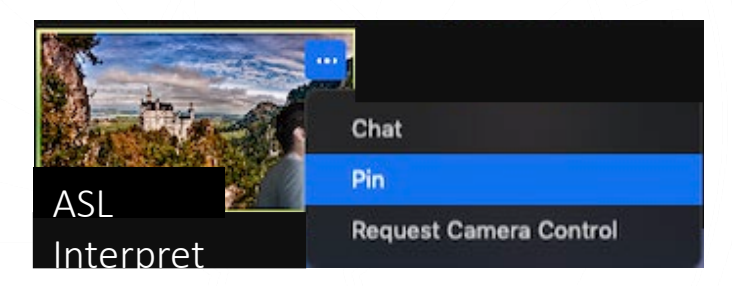

Leave

## Agenda

- Reminders
- Trending Topics
- Top 3 Integrity Errors
- SPED Reports 101
- Out-of-Scope Topics
- Q&A

## Reminders

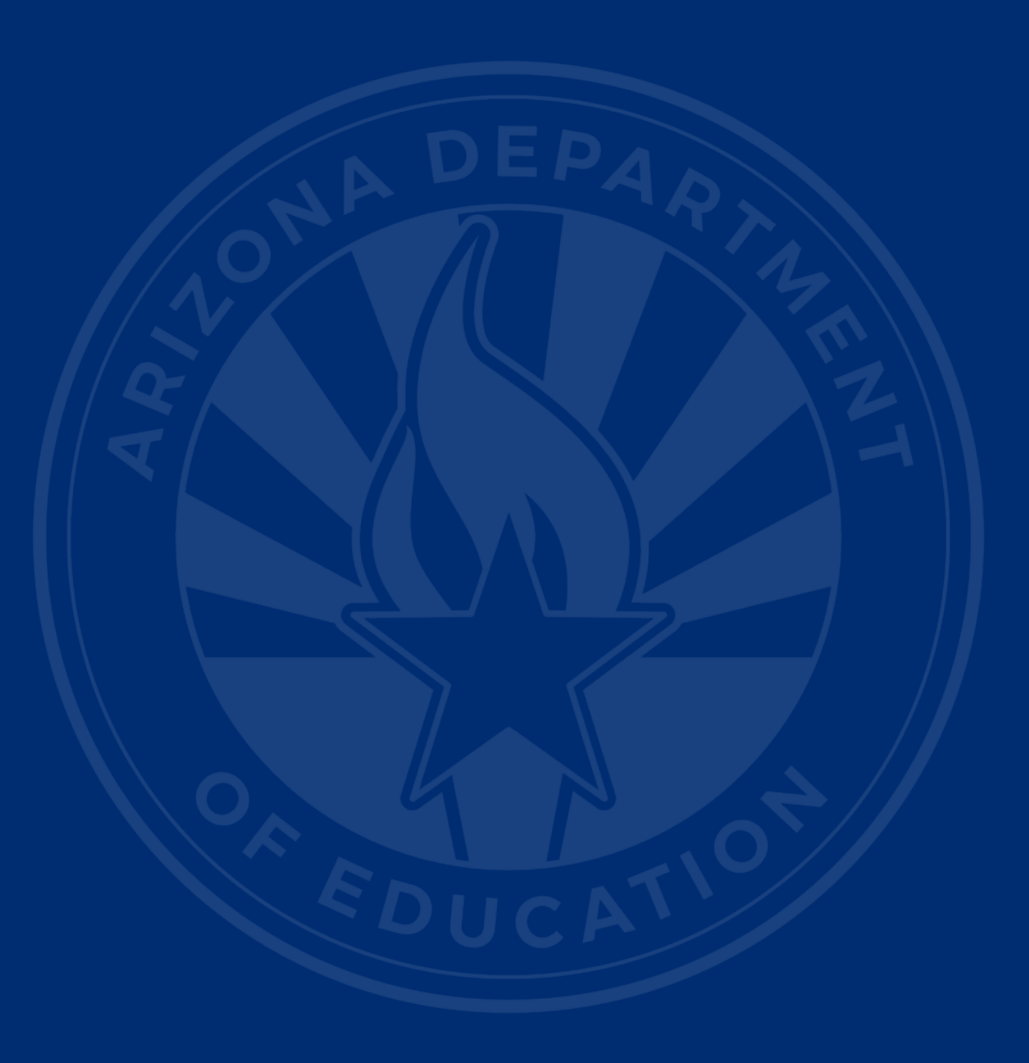

### Reminders: ODC

October 1 Data Collection (ODC)

Phase I

- October 1: Count Date
- October 2: ODC Application Opens
- November 6: Due Date

Sign up for a Phase I training session!

#### **Important Dates**

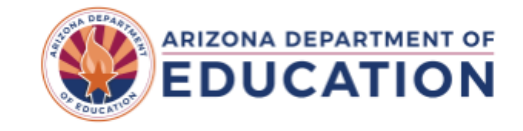

Select Language 🔹 🗸

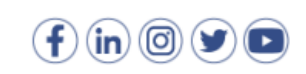

Parents Educators & Administrators Programs About ADE Data & Systems ADEConnect Local School Board Members 🝳

Home / Special Education / ESS Data Management

#### **ESS Data Management**

#### About ESS Data Management

The Exceptional Student Services (ESS) Data Management (DM) team is responsible for the collection, review, validation, verification, and analysis of Special Education Data in Arizona as required under Section 618 of the Individuals with Disabilities Education Act (IDEA).

#### **Important Dates**

The Important Dates website outlines the various deadlines for ESS Data Management data collections.

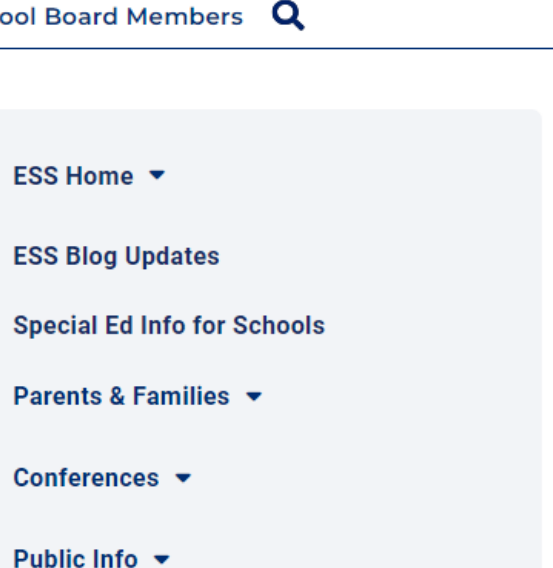

# **Trending Topics**

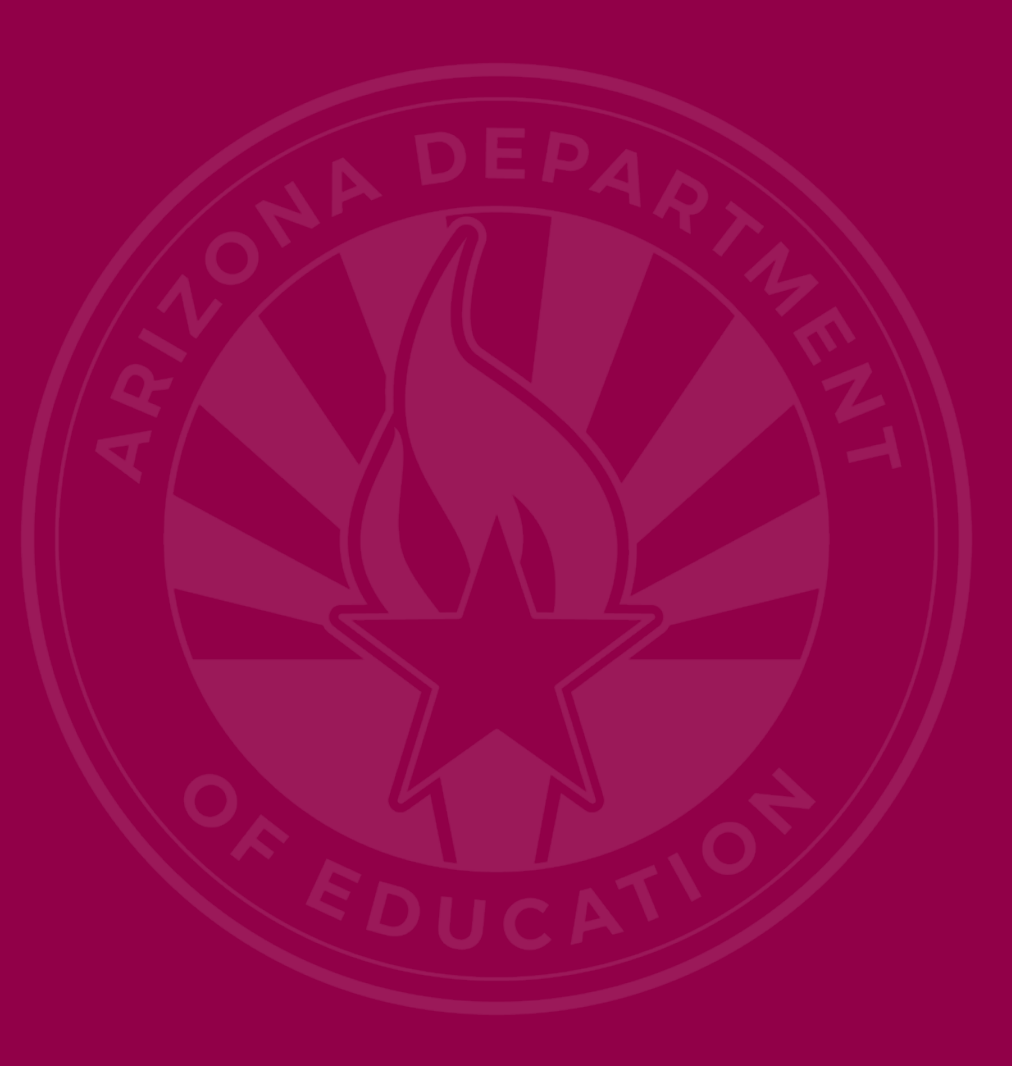

### **Trending Topics: DM Overview**

- Who we are and why we are here
  - IDEA Section 618
- What we do
  - Provide technical support
  - Training and monthly updates
  - Create/maintain technical assistance
    documentation
  - Data requests

### Trending Topics: SPED Data Life Cycle

- April June: Statement of Assurances
- May August: PPPSS Surveys
- October December: October 1 data verification, reconciliation
- January February: October 1 non-reconciliation
- January May: Parent Involvement Survey
- May July: Exiting/Discipline/Preschool Transition/Students Without Disabilities
- July 15: SPED Data Due in AzEDS

### **Trending Topics: IDEA Parent**

- Sudden School Closures
  - State Education Agency is required to ensure FAPE (34 CFR 300.101)
- Surrogate Parent Data Collection
- Future Enhancement of Parent Survey – Automation
- Integrity Error Update

# **Top 3 Integrity Errors**

### Locate Your Tools (slide 1 of 2)

#### Bookmark our <u>AzEDS SPED Reporting web page</u>

This page includes our SPED Integrity Error Tools, helpful matrices for concurrent reporting issues, and other resources for navigating your SPED reporting for AzEDS, including the <u>Getting Started with SPED Integrity</u> <u>Troubleshooting Guide</u>. Home/Special Education/AzEDS SPED Reporting

#### **AzEDS SPED Reporting**

Discover useful tools for those who submit data for students with disabilities to the Arizona Education Data Standards (AzEDS). Find relevant AzEDS codes, tables that illustrate which needs may be reported with which service codes, and more.

New to SPED data reporting? Try the <u>Getting Started with SPED Integrity Troubleshooting Guide</u>

► SPED Integrity Error Tools

Matrices

Tools & Resources

#### Locate Your Tools (slide 2 of 2)

#### Review our past <u>Special Education Data Updates</u>

This page includes links to all our past SEDU presentations. Easily navigate to your desired subject or integrity code using the provided chapter links. Home / Special Education / Special Education Data Updates Webinars

#### **Special Education Data Updates Webinars**

Welcome to our Special Education Data Updates Webinar homepage. Webinar recordings will be kept on this page for the current fiscal year only due to evolving guidance and reporting requirements.

Live Webinars are held the 3rd Wednesday of each month from 2pm - 3pm. Please email <u>ESSDataMgmt@azed.gov</u> for questions regarding registration.

#### Glossaries

- Glossary of topics covered within the recorded webinars.
- Glossary of Integrity Rules reviewed within the recorded webinars.

Please review the recorded webinar under the date(s) below relating to the rule you would like to explore.

- -10131 (<u>06/15/22</u>)
- -10138 (<u>11/17/21</u>)
- -40000 (<u>3/15/23</u>, <u>2/21/2024</u>)

### Identify Your Errors (slide 1 of 2)

#### Check your SPED72 Report in the AzEDS Portal

The SPED72 report will show all students reported to AzEDS with SPED needs and/or SPED Program participation, ELL participation, and whether they have passed FED SPED and State SPED integrity.

| District<br>Student ID | State<br>Student ID | Last Name | First Name | Middle<br>Initial | DOB | Gender | Ethnicity | Race | Grade | ELL | DOR CTDS | FED SPED<br>Pass/Fail | State SPED<br>Pass/Fail | Warning |
|------------------------|---------------------|-----------|------------|-------------------|-----|--------|-----------|------|-------|-----|----------|-----------------------|-------------------------|---------|
| 30-42                  | 000                 | 1000      | 0.00       |                   | 100 |        | 100       | 100  |       | Ν   | -        | FAIL                  | FAIL                    | NO      |
|                        |                     |           |            |                   |     |        |           |      |       |     |          |                       |                         |         |
|                        |                     |           |            |                   |     |        |           |      |       |     |          |                       |                         |         |
|                        |                     |           |            |                   |     |        |           |      |       |     |          |                       |                         |         |
|                        |                     |           |            |                   |     |        |           |      |       |     |          |                       |                         |         |

### Identify Your Errors (slide 2 of 2)

#### Check your INTEG15 Report in the AzEDS Portal

The INTEG15 report displays a post-integrity list of student data related to membership and their integrity status results. Drill down using the filters to identify students at a specific site (optional), Integrity Status as 'Failed,' and Integrity Category of 'SPED' and 'Fed SPED.'

| INTEG15                                          |               |                |            |                   |                       | Bar 2474          | -                   |          |               | CTDS:                                                                                                   | CTDS:         |  |  |  |
|--------------------------------------------------|---------------|----------------|------------|-------------------|-----------------------|-------------------|---------------------|----------|---------------|----------------------------------------------------------------------------------------------------|---------------|--|--|--|
| Fiscal Year: 202                                 | 4             |                |            |                   |                       | Student Data I    | ntegrity Rep        | ort      |               |                                                                                                    | Page: 1 of 1  |  |  |  |
| School Year: 2023 - 2024 Report Date: 02/07/2024 |               |                |            |                   |                       |                   |                     |          |               |                                                                                                    | 24 10:52 AM   |  |  |  |
| Data Capture Date: 02/06/2024 9:52PM             |               |                |            |                   |                       |                   |                     |          |               |                                                                                                    |               |  |  |  |
| School CTDS:                                     | School CTDS:  |                |            |                   |                       |                   |                     |          |               |                                                                                                    |               |  |  |  |
| School Name:                                     | School Name:  |                |            |                   |                       |                   |                     |          |               |                                                                                                    |               |  |  |  |
| District<br>Student ID                           | State Student | t<br>Last Name | First Name | Middle<br>Initial | Integrity<br>Category | Integrity<br>Type | Integrity<br>Status | Severity | Error<br>Code | Error Description                                                                                       | Entry<br>Date |  |  |  |
| 1000                                             | Sec.          | Section.       | The Back   | ÷                 | Fed SPED              | Fed SPED          | F                   |          | -40051        | Student participating in special education must have only<br>one Federal Primary Need Indicator (FPNI). | 1             |  |  |  |
| (******                                          | 100.000       | 2.54           | 100.0      |                   | Fed SPED              | Fed SPED          | F                   |          | -40062        | For each day there is a Least Restrictive Environment<br>(LRE) provided, a SPED need must be reported.  |               |  |  |  |
| A                                                |               | Sec.           | 100.0      |                   | SPED                  | State SPED        | F                   |          | -40062        | For each day there is a Least Restrictive Environment (LRE) provided, a SPED need must be reported.     |               |  |  |  |

### Integrity Error <u>-40087</u>

- Error Message: SPED Preschool Students must be reported with three Preschool Outcome Assessments upon entry. Please refer to the ESS Preschool Outcomes Reporting Guidance document.
- Common Issues:
  - Missing one or more ratings of the three outcome assessments for a site enrollment
- Possible Solution:
  - Ensure there are three entry outcomes reported for each preschool site entry
    - Social-Emotional, Knowledge-Skills, Behaviors

### Integrity Error <u>-40044</u>

- Error Message: There is more than one Least Restrictive Environment (LRE) code specified at a single point in time for this need.
- Common Issue:
  - LRE entry and exit dates overlap
- Possible Solutions:
  - Verify only one LRE is reported at a site at any single point in time
  - Verify the LRE entry and exit dates do not overlap

### Integrity Error <u>-40069</u>

- Error Message: Least Restrictive Environment (LRE) must be within a valid enrollment at a school. Please note that the error may be caused by a student not having valid enrollment due to missing DOR, grade, or calendar.
- Common Issues:
  - Incorrect entry and exit dates are reported for both LRE and Enrollment
  - LRE entry and exit dates are not within the corresponding Enrollment entry and exit
- Possible Solutions:
  - Confirm that LRE dates are within the enrollment dates
  - Confirm the LRE exit date reported has a corresponding enrollment exit date reported
  - Confirm entry and exit dates fall on in-session days

## SPED Reports 101

## SPED72 – SPED Participation Report

#### Reports

| Student Detail                                     |
|----------------------------------------------------|
| Accountability                                     |
| Special Education                                  |
| SPED10 - SPED Data Verification Report             |
| SPED11 – Preschool Outcomes Report                 |
| SPED12 - SPED Preschool Outcomes History<br>Report |
| SPED50 – SPED Concurrency Report                   |
| SPED72 – SPED Participation Report                 |
| SPED73 - October 1 FED SPED Report                 |
| SPED74 - SPED Exit Report                          |
| SPED99 - SPED Orphan Data Report                   |
| Student-Teacher-Course Connection                  |
| ADM                                                |
| Calendar                                           |
| OCT1                                               |
| Discipline                                         |
| DISC10 – Discipline Data Verification Report       |
| DISC45 - In-School Suspension Data Report          |
| DISC72 – Discipline Validation Report              |
| INTEG55 - Discipline Incident Integrity Report     |

- View all students' SPED needs and/or SPED program (LRE) participation
- Filter by district of residence or district of attendance
  - Also able to drill down to one, some, or all schools in district
- Verify student is passing or failing integrity
- Updated daily after nightly integrity processes have completed

#### **SPED72** Parameters

#### SPED72 – SPED Participation Report 3

The SPED Participation Report shows students with SPED Needs and/or SPED Program Participation, whether or not they have passed FED SPED and State SPED integrity, and if the student is receiving any Warnings. Select the LEA, District of Attendance/District of Residence and School(s) you desire and choose whether you want a page break between schools. Along with student identifiable information, ELL indicator, DOR CTDS, and indicators for passing or failing FED SPED and State SPED integrity rules and warnings; the SPED72 shows the SPED Need Code, Need Entry and Exit Dates, FED Primary Need indicator, SPED Program Service Code, Service Entry and Exit Dates, SPED Exit Code, Primary/Secondary School indicator. This report can be used to find which students have/have not passed integrity as well as showing the Need and Program participation data for each student. This report is post-integrity. Detailed information on individual Integrity Rule Failures or Warnings can be found on the INTEG15 report.

| District Of: Residence      | - | School(s): | Select options        | • | ) |
|-----------------------------|---|------------|-----------------------|---|---|
| Page Break Between Schools: |   |            | Check All Uncheck All | 8 |   |
|                             |   |            |                       |   |   |

#### SPED72 Example

SPED72

Fiscal Year: 2025

School Year: 2024 - 2025

Mt Humphrey Unified District (1234) SPED Participation Report by DOR CTDS: (01-01-01-000

Page: 1 of 4

Report Date: 09/11/2024 02:01 PM

School CTDS: 01-01-01-001

School Name: Mt Humphrey Elementary School (12355)

| District<br>Student ID | State<br>Student ID | Last Name          | First Name     | Middle<br>Initial   | DOB               | Gender   | Ethnicity         | Race             | Grade                            | ELL | DOR CTDS                        | FED SPED<br>Pass/Fail | State SPED<br>Pass/Fail | Warning |
|------------------------|---------------------|--------------------|----------------|---------------------|-------------------|----------|-------------------|------------------|----------------------------------|-----|---------------------------------|-----------------------|-------------------------|---------|
|                        | 12349876            | Monsoon            | Saffron        | L                   | 09/10/19          | F        | Non-H             | White            | KG                               | Ν   | 01-01-01-000                    | PASS                  | PASS                    | NO      |
|                        | Need                | Need Entry<br>Date | Need Exit Date | FED Primary<br>Need | Ancillary<br>Need | LRE Code | LRE Entry<br>Date | LRE Exit<br>Date | LRE<br>Exit<br>Code <sup>2</sup> | 3   | Primary/<br>Secondary<br>School | Resident<br>School ID |                         |         |
|                        | DD                  | 08/12/24           | 05/23/25       | Y                   | N                 | A        | 08/12/24          | 05/23/25         | SPED13                           |     | P                               | 12355                 |                         |         |

## **SPED10 – SPED Data Verification Report**

#### Reports

Student Detail

Accountability

Special Education

SPED10 - SPED Data Verification Report

SPED11 - Preschool Outcomes Report

SPED12 - SPED Preschool Outcomes History Report

SPED50 - SPED Concurrency Report

SPED72 – SPED Participation Report

SPED73 - October 1 FED SPED Report

SPED74 - SPED Exit Report

SPED99 - SPED Orphan Data Report

| Student-Teacher-Course Connection            |
|----------------------------------------------|
| ADM                                          |
| Calendar                                     |
| OCT1                                         |
| Discipline                                   |
| DISC10 – Discipline Data Verification Report |

DISC45 - In-School Suspension Data Report

DISC72 – Discipline Validation Report

INTEG55 - Discipline Incident Integrity Report

- View a compilation of student SPED data sent to ADF
- Filter by one or more schools in your district

Pre-integrity report

 Updated shortly after syncing your SIS to A7EDS

#### **SPED10** Parameters

SPED10 - SPED Data Verification Report 3

This report provides a compilation of student SPED data that has been submitted to ADE.

| School(s): | Select options                        | • | Pag |
|------------|---------------------------------------|---|-----|
|            | Check All 💥 Uncheck All               | 8 |     |
|            | Mt Humphrey Elementary School (12355) | - |     |
|            |                                       |   |     |
|            |                                       |   |     |
|            |                                       |   |     |
|            |                                       |   |     |
|            |                                       | - |     |

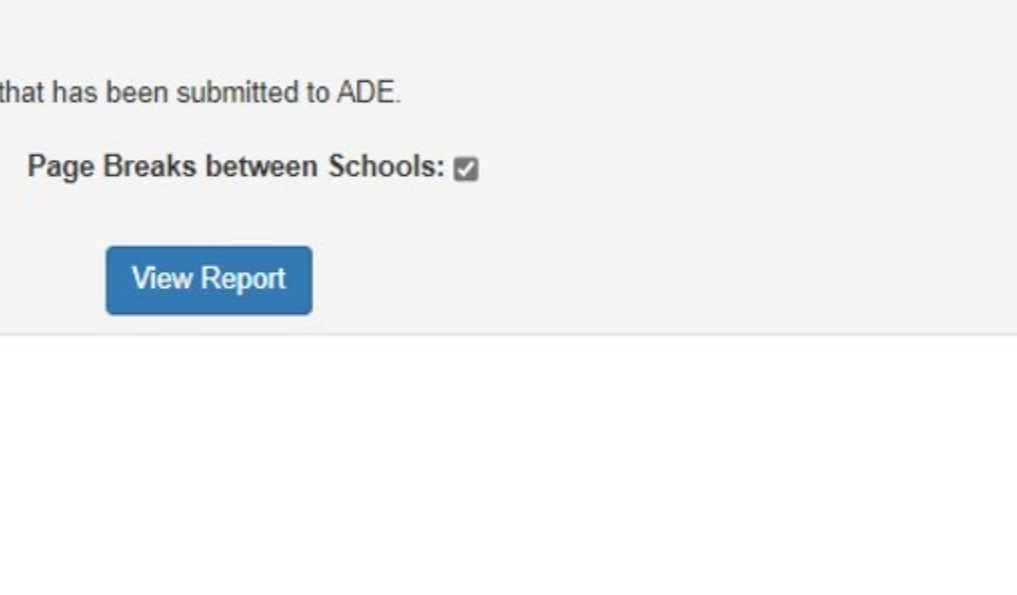

## SPED10 Example

| SPED10                 | Mt Humphrey Unified District (1234)                                  |               |               |           |        |           |      |      |       |                      |               |              |                                          |                   |                                 | CTDS:            | 01-01-01-000 |                       |
|------------------------|----------------------------------------------------------------------|---------------|---------------|-----------|--------|-----------|------|------|-------|----------------------|---------------|--------------|------------------------------------------|-------------------|---------------------------------|------------------|--------------|-----------------------|
| Fiscal Year: 2         | Year: 2025 SPED Program Participation Data Verification Report Page: |               |               |           |        |           |      |      |       |                      |               |              |                                          |                   |                                 | Page: 1 of 4     |              |                       |
| School Year:           | ool Year: 2024 - 2025 Report Date: 09/13/2024 12:16                  |               |               |           |        |           |      |      |       |                      |               |              |                                          |                   | 024 12:16 PM                    |                  |              |                       |
| School CTD             | ichool CTDS: 01-01-001                                               |               |               |           |        |           |      |      |       |                      |               |              |                                          |                   |                                 |                  |              |                       |
| School Nam             | e: Mt Humpl                                                          | hrey Elementa | ry School (12 | 355)      |        |           |      |      |       |                      |               |              |                                          |                   |                                 |                  |              |                       |
| District<br>Student ID | State<br>Student ID                                                  | Last Name     | First Name    | DOB       | Gender | Ethnicity | Race | ELL' | Туре  | Need/<br>LRE<br>Code | Entry<br>Date | Exit<br>Date | SPED Fed<br>Primary<br>Need<br>Indicator | Ancillary<br>Need | Primary/<br>Secondary<br>School | SPED Exit Reason | DOR CTDS     | Resident<br>School ID |
|                        | 12349876                                                             | Monsoon       | Saffron       | 09/01/201 | 9 M    | Non-H     | WH   | N    | LRE   | Α                    | 08/12/24      | 05/23/25     |                                          |                   | Р                               | School is Out    | 01-01-01-000 |                       |
|                        |                                                                      |               |               |           |        |           |      |      | Need  | DD                   | 08/12/24      | 05/23/25     | Y                                        | N                 |                                 |                  |              |                       |
|                        |                                                                      |               |               |           |        |           |      |      | ResID |                      | 08/12/24      | 05/23/25     |                                          |                   |                                 |                  |              | 12355                 |

### SPED Reports 101 Document

- Guide to all reports related to Special Education
- <u>SPED Report 101 Document</u>
  - Found on the ESS Data Management website
    - AzEDS SPED Reporting
    - Tools and Resources

## How Do I Get Access to SPED Reports?

- You must have an ADEConnect account
- Request the AzEDS Data Coordinator: SPED Reports role from your local ADEConnect Entity Administrator to view AzEDS Reports
- Email the <u>ADE Support Inbox</u> for assistance with ADEConnect
- Email the ESS Data Management Inbox for assistance with ESS data applications

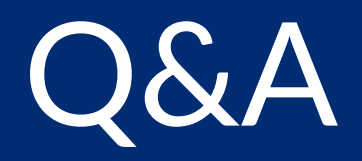

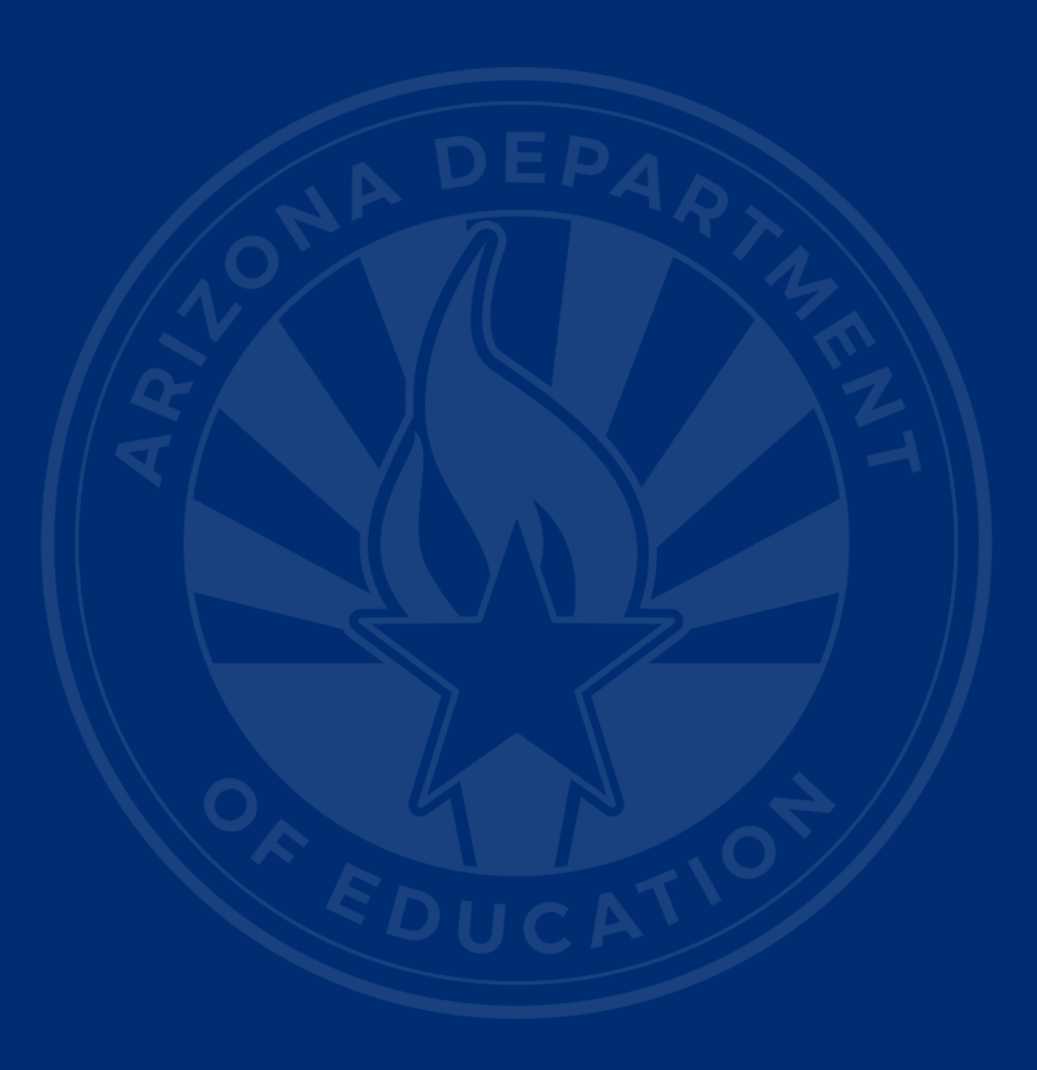

#### **ADEConnect Support**

(602) 542-7378

ESS Data Management Inbox (602) 542-3962

Subscribe to stay informed: Data Management Alerts Data Management Vimeo Channel

Next SEDU Webinar:

# Thank You